# ICM DBLookup函式配置示例

# 目錄

<u>簡介</u> <u>必要條件</u> <u>需求</u> <u>採用元件</u> <u>驗 難 排解</u>

# 簡介

本文檔介紹如何在Intelligent Contact Manager(ICM)中配置DBLookup函式,以便從外部資料庫提取 資料並在指令碼中使用它。為了說明如何配置該函式,本文檔使用使用者嘗試識別呼叫方是否為清 單一部分的示例場景(例如,為了提供優先順序服務)。

# 必要條件

#### 需求

本文件沒有特定需求。

#### 採用元件

本文件所述內容不限於特定軟體和硬體版本。

本文中的資訊是根據特定實驗室環境內的裝置所建立。文中使用到的所有裝置皆從已清除(預設))的組態來啟動。如果您的網路正在作用,請確保您已瞭解任何指令可能造成的影響。

## 設定

#### 1. 建立資料庫。

首先建立資料庫。在Microsoft SQL Server Management Studio中,按一下右鍵Databases並 選擇New Database:

| 🖥 New Database                                                          |                                                  |           |                       |                   | -0                                 |
|-------------------------------------------------------------------------|--------------------------------------------------|-----------|-----------------------|-------------------|------------------------------------|
| Select a page                                                           | ⊴ Script + 💽 H                                   | ielp      |                       |                   |                                    |
| Cofiana<br>Popiana<br>Filegroups                                        | Database name:<br>Owner:<br>IZ: Use full test in | ndexing   | DBLookud<br>(default) |                   |                                    |
|                                                                         | Database Res:                                    |           |                       |                   |                                    |
|                                                                         | Logical Name                                     | File Type | Filegroup             | Initial Size (MB) | Autograwth                         |
|                                                                         | DBLookup                                         | Rows      | PRIMARY               | 3                 | By 1 MB, unrestricted growth       |
|                                                                         | DBLookup_L.                                      | Log       | Not Applicable        | 1                 | By 10 percent, unrestricted growth |
| Connection<br>Serve:<br>P002SPRAWLA<br>Connection:<br>ZFBVAdministrator |                                                  |           |                       |                   |                                    |
| View connection properties     Program     Program     Product          |                                                  |           |                       |                   | <u>)</u>                           |
|                                                                         |                                                  |           |                       | A01               | Demove<br>OK. Cancel               |

庫中建立一個表。按一下右鍵新建立的資料庫下的Tables。然後,您可以新增幾列

|   | Column Name | Data Type   | Allow Nulls  |  |  |
|---|-------------|-------------|--------------|--|--|
| 8 | Phone       | varchar(15) |              |  |  |
|   | First_Name  | varchar(15) | $\checkmark$ |  |  |
|   | Last_Name   | varchar(15) | $\checkmark$ |  |  |
|   | City        | varchar(15) | V            |  |  |

\_\_\_**附註**:將DBLookup節點訪

問的表中的所有整數欄位定義為NOT NULL。SQL資料庫僅支援以下資料型別 :SQLINT1(tinyint)、SQLINT2(smallint)、SQLINT4(int)、SQLCHAR(char)、 SQLVARCHAR(varchar)、SQLFLT4DBFLT4(real)、SQLFLT8DBFLT8(float)和 SQLDATETIME(datetime)。必須將SQLDATETIME、SQLVARCHAR和SQLCHAR以外的所 有欄位定義為NOT NULL欄位。可以將這三個欄位定義為NULL。選擇varchar資料型別,因為 它允許靈活使用數字中的字元。要將Phone列設定為主鍵,請取消選中覈取方塊中的Allow Nulls。要將此列設定為主鍵,請按一下右鍵並選擇設定主鍵

|             |    |    | C          | olumn Name        | Data Ty     | уре                                 | Allow Nulls                    |                     |  |  |  |  |
|-------------|----|----|------------|-------------------|-------------|-------------------------------------|--------------------------------|---------------------|--|--|--|--|
|             | Þ  | Pb | ione       |                   | varchar(15) | 1                                   |                                |                     |  |  |  |  |
|             |    | [F | 8          | Set Primary Key   |             |                                     | ~                              |                     |  |  |  |  |
|             |    | [4 | Ľ.         | Insert Column     |             |                                     | <b>V</b>                       |                     |  |  |  |  |
|             |    | C  | Ψ          | Delete Column     |             |                                     | <b>V</b>                       | m                   |  |  |  |  |
|             |    | Ц  | R          | Relationships     |             |                                     |                                |                     |  |  |  |  |
|             |    |    | 1          | Indexes/Keys      |             |                                     |                                |                     |  |  |  |  |
|             |    |    | rab<br>AB  | Fulltext Index    |             |                                     |                                |                     |  |  |  |  |
|             |    |    | Real Party | XML Indexes       |             |                                     |                                |                     |  |  |  |  |
|             |    |    |            | Check Constraints |             |                                     |                                |                     |  |  |  |  |
|             |    |    | <u>ax</u>  | Spatial Indexes   |             |                                     |                                |                     |  |  |  |  |
|             |    |    | 5          | Generate Change   | Script      |                                     |                                | 完成這此 <b>步驟後</b>     |  |  |  |  |
| •           |    | -  |            |                   |             | ookup                               |                                | 九成道三少脉仪,而行文以        |  |  |  |  |
|             |    |    |            |                   |             | Database                            | e Diagrams                     |                     |  |  |  |  |
|             |    |    |            |                   | E 🚞         | Tables                              |                                |                     |  |  |  |  |
|             |    |    |            |                   | +           | 🚞 Syste                             | em Tables                      |                     |  |  |  |  |
|             |    |    |            |                   | -           | 🔲 dbo.l                             | Priority                       |                     |  |  |  |  |
| E 🦲 Columns |    |    |            |                   |             |                                     |                                |                     |  |  |  |  |
|             |    |    |            |                   |             | Y Phone (PK, Varchar(15), not null) |                                |                     |  |  |  |  |
|             |    |    |            |                   |             |                                     | First_Name (Varchar(15), null) |                     |  |  |  |  |
|             |    |    |            |                   |             | l l                                 | Last_Name                      | (Varchar(15), hull) |  |  |  |  |
| <u> </u>    | 。現 | 在, | 可以         | 以向表中新增資料          | :           | L                                   | City (varch)                   | ar(10), (IUII)      |  |  |  |  |
| 2.          | 站置 |    | 以運         | <b>』</b> 線到此資料庫。  |             |                                     |                                |                     |  |  |  |  |

使用資源管理器工具下的Configuration Manager以開啟**Database Lookup Explorer**。然後,新 增新建立的資料庫和列:

| 츟 Database Lookup Explorer                                                                                                    | _ 🗆 🗙                 |
|----------------------------------------------------------------------------------------------------|-----------------------|
| Select filter data Database lookup: Script Table                                                                                                    |                       |
| Name: * Priority                                                                                                    |                       |
| Optional Filter Condition Value (Case Sensitive) Access type: SQL                                                                                           |                       |
| None Side A: \\POD25PRAW                                                                                                    | /LA\DBLookup.Prioritu |
| Save Retrieve Cancel filter changes Side B:                                                                                                    |                       |
| Description:                                                                                                    |                       |
| Hide legend                                                                                                    |                       |
| Image: Contract table     Image: Contract table       Image: Contract table     Image: Contract table       Image: Contract table     Image: Contract table | j                     |
| Column name: * Phone                                                                                                    |                       |
| Click on an item to edit or view its contents.                                                                                                    |                       |
| Use the Add buttons to create new items.                                                                                                    |                       |
| City First_Name Last_Name Totat_Name Phone  (2) Add Column Delete - Multiple                                                                                |                       |
| Save Close Help                                                                                                    |                       |

您還需要配置使用者名稱/口令才能登入資料庫,因為系統預設使用口令為空的sa。使用以下 項在登錄檔中配置使用者名稱/密碼:

HKEY\_LOCAL\_MACHINE\SOFTWARE\Cisco Systems,

 $\verb"Inc.\ICM\inst1\RouterA\Router\CurrentVersion\Configuration\Database\SQLLogin"$ 

此示例說明如何使用域使用者配置金鑰:

:

\\POD2SPRAWLA\DBLookup=(ZFB\Administrator,password)

**附註**:請勿在密碼中使用以下特殊字元:"="、")"、"("、"、"、"?"、"\"、"/"

3. 確保在Edit Router螢幕中選擇Enable Database Routing,該螢幕可在Web介面上的路由器設 定中訪問

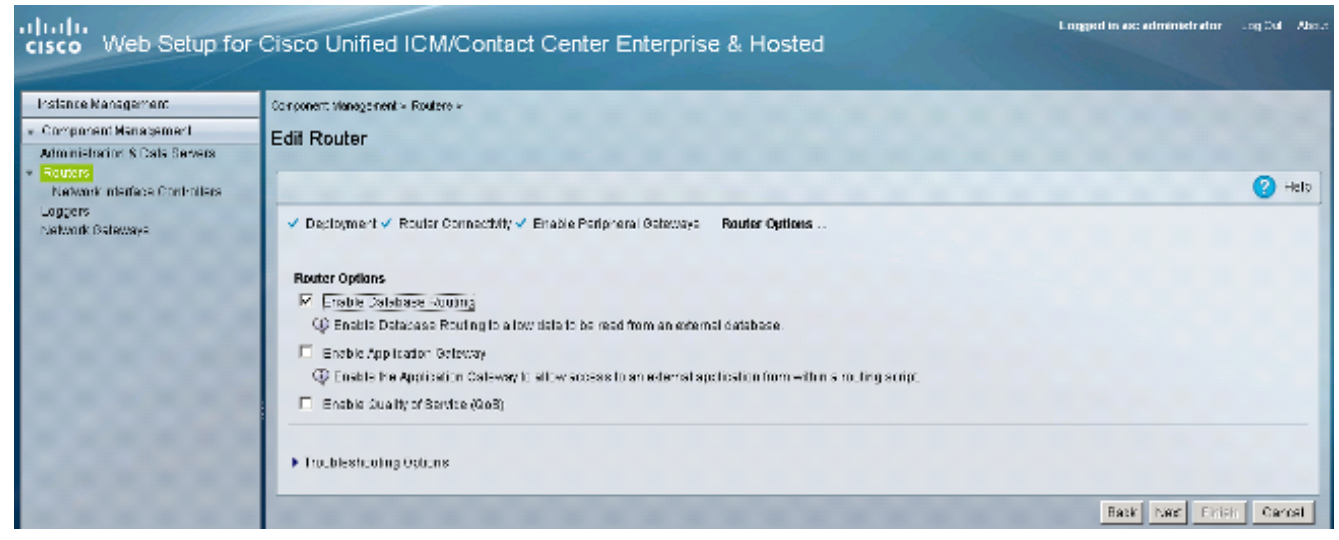

#### 4. 在指令碼中使用此資料庫。

新增DBLookup節點並指定要搜尋的表。此示例顯示使用CallingLineID搜尋Priority表的過程。 由於選擇nchar作為資料型別,因此必須在輸入查詢之前將數字轉換為字串:

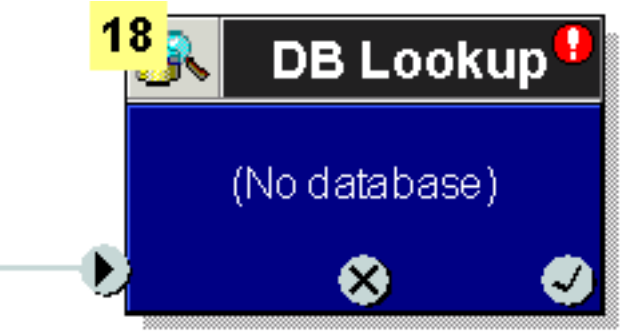

| 😵 DB Lookup Properties                    |
|-------------------------------------------|
| Database Lookup Comment Connection Labels |
| Table:                                    |
| Piority                                   |
| Lookup value:                             |
| text(Call.CallingLineID)                  |
|                                           |
| <b></b>                                   |
| Eormula Editor                            |
|                                           |
|                                           |
| OK Cancel Help                            |

在設定為主鍵的

列上進行查詢。以後,您可以使用同一行中的資料來填充呼叫變數。此示例顯示了在資料庫和 配置管理器中新增的另一列City,該列可以填充到指令碼中

| Set Proper   | ties         |                           |  |        |                          |         |      | ×           |
|--------------|--------------|---------------------------|--|--------|--------------------------|---------|------|-------------|
| Set Variable | Comment      | Connection Labels         |  |        |                          |         |      |             |
| Object type: |              | Object:<br>(No selection) |  | \<br>• | /ariable:<br>PeripheraNa | riable2 |      | •           |
| Array index: |              |                           |  |        |                          |         |      |             |
|              |              |                           |  |        |                          |         |      |             |
|              |              |                           |  |        |                          |         | Form | nula Editor |
| Value:       |              |                           |  |        |                          |         |      |             |
| Database.P   | iority. City |                           |  |        |                          |         |      |             |
|              |              |                           |  |        |                          |         | Form | nula Editor |
|              |              |                           |  |        |                          |         |      |             |
|              |              |                           |  |        | OK                       | Car     | ncel | Help        |

### 驗證

使用此部分可以確認DB Worker能夠連線到外部資料庫。建立一個**dbw.txt**檔案,該檔案包含自上次 重新啟動資料庫工作進程以來的日誌:

C:\Users\Administrator.ZFB>**cdlog** 

c:\icm\inst1\ra\logfiles>**dumplog dbw /o /ms /last** 驗證DB Worker是否可以使用dbw.txt連線到資料庫:

12:39:08:413 ra-dbw Trace: Attempting integrated security open of POD2SPRAWLA using ZFB\Administrator 12:39:08:451 ra-dbw Trace: Sucessfully impersonated ZFB\Administrator 12:39:08:476 ra-dbw Trace: 'id' is column 2 in sysobjects. 12:39:08:477 ra-dbw Trace: ID for table Priority is 5575058 12:39:08:484 ra-dbw Trace: Columns for Priority: 12:39:08:484 ra-dbw Trace: Column 1: Phone, type=47, length=30 12:39:08:536 ra-dbw Trace: Primary key for Priority is Phone, column 1. 12:39:08:557 ra-dbw Trace: Created connection to POD2SPRAWLA, DBLookup for thread 0 12:39:08:557 ra-dbw Trace: Created connection to POD2SPRAWLA, DBLookup for thread 1 12:39:08:558 ra-dbw Trace: Created connection to POD2SPRAWLA, DBLookup for thread 2 12:39:08:558 ra-dbw Trace: Created connection to POD2SPRAWLA, DBLookup for thread 3 12:39:08:558 ra-dbw Trace: Created connection to POD2SPRAWLA, DBLookup for thread 4 12:39:08:558 ra-dbw Trace: ScriptTable Piority is now available. 12:39:08:559 ra-dbw Trace: ScriptTable Piority (ID 5000) connected to POD2SPRAWLA, DBLookup, Priority 12:39:08:559 ra-dbw Trace: Internal connect for POD2SPRAWLA, DBLookup, Priority 12:39:08:559 ra-dbw Trace: 'id' is column 2 in sysobjects. 12:39:08:560 ra-dbw Trace: ID for table Priority is 5575058 12:39:08:560 ra-dbw Trace: Columns for Priority: 12:39:08:560 ra-dbw Trace: Column 1: Phone, type=47, length=30 12:39:08:561 ra-dbw Trace: Primary key for Priority is Phone, column 1. 12:39:08:561 ra-dbw Trace: Column Phone (ID 5002) is table column 1, type 47. 12:39:08:561 ra-dbw Trace: ScriptTable Piority (ID 5000) connected to

POD2SPRAWLA, DBLookup, Priority

'當主鍵列中沒有匹配條目(由指令碼中的DBLookup節點觸發)時,資料庫輔助進程日誌會顯示此 響應: 13:24:05:294 ra-dbw Trace: Queue a lookup request 13:24:05:295 ra-dbw Trace: DBWorker Thread 0 (ID 350760 Table:Priority): Received request: transactionID 1 13:24:05:295 ra-dbw Trace: DBWorker Thread 0 (ID 350760),transactionID 1, Attempt to read the record: 13:24:05:295 ra-dbw Trace: DBWorker transactionID 1, Failed! result=1 若有相符專案,則表示回應:

13:25:25:810 ra-dbw Trace: Queue a lookup request 13:25:25:810 ra-dbw Trace: DBWorker Thread 1 (ID 354428 Table:Piority): Received request: transactionID 2 13:25:25:810 ra-dbw Trace: DBWorker Thread 1 (ID 354428),transactionID 2, Attempt to read the record: 13:25:25:811 ra-dbw Trace: DBWorker Thread 1 (ID 354428),transactionID 2, Succeeded.

疑難排解

目前尚無適用於此組態的具體疑難排解資訊。